## Инструкция подключения к Skype/Zoom/Google Hangouts

Школа программирования для детей СОДДУ

### Skype

Если Skype еще не установлен на компьютер:

- 1. Зайдите на официальный сайт (https://www.skype.com/ru/)
- 2. Выберите «Скачать Skype»
- 3. Выберите «Скачать Skype для Windows» (На другие ОС: Mac, Linux)
- 4. Сохраните установочный файл Skype на своем компьютере.
- 5. Дважды щелкните по установочному файлу Skype и выполните простые действия для завершения установки.

f

6. Запустите программу Skype и войдите в сеть, указав свой логин и пароль.

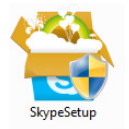

#### Как искать и добавлять контакты в Skype?

- 1. Перейдите в меню «Контакты»
- Щелкните значок «Добавить контакт» или выберите текстовое поле и введите имя, имя Skype или адрес электронной почты человека, которого вы хотите добавить. Щелкните Поиск в Skype.
- 3. Выберите в результатах поиска профиль своего друга и нажмите кнопку **Добавить в** список контактов.
- 4. Напишите короткое сообщение, чтобы представиться, и щелкните Отправить.

Контакт добавится в список, но будет отображаться со статусом "Не в сети", пока не примет ваш запрос. Если пользователь примет запрос, вы будете видеть, когда он находится в сети, и сможете бесплатно звонить ему по голосовой и видеосвязи.

#### Zoom

- 1. Откройте сайт <u>https://zoom.us/</u>
- 2. Укажите адрес электронной почты и нажмите на оранжевый прямоугольник "Sing up Free".
- 3. Выберитн "Sign Up".
- 4. На указанный Вами почтовый ящик придет подтверждение о регистрации с темой «ZOOM Activate Accout». Нажмите на ссылку для активации.
- 5. После автоматического перехода на страницу «Welcome to Zoom!» введите данные аккаунта (First Name Имя, Last Name Фамилия, Password пароль).

# О Инструкция подключения к Skype/Zoom/Google Hangouts

Школа программирования для детей СОДДУ

| First Name       |  |
|------------------|--|
| Last Name        |  |
| Password         |  |
| Confirm Password |  |
| Continue         |  |

f

Получите ссылку для скачивания, после установки нажмите на значок Zoom. Нажмите на значок Join, введите Personal meeting ID (цифры).

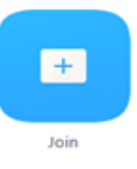

Ожидайте собеседника.

Google Hangouts (для пользователей почтового сервиса @gmail)

- 1. Перейдите по ссылке <u>https://hangouts.google.com/</u>
- 2. Выберите способ общения: видеозвонок, сообщение, звонок.
- 3. Для запуска видеозвонка потребуется установить плагин (информация об этом появится во всплывающем <u>окне</u>).
- 4. Соединитесь с собеседником.